## Finding Advisees/Student Search & Viewing Student Profiles

As of 1/6/2023

## Background

This process will walk you through how to search for an advisee or student and view their student profile. From the student's profile, you have the option to view information such as their academic transcript, student schedule, course curriculum, etc. **Note: Please contact the unit secretary to add/remove a student from a faculty advisee list.** 

## Steps

- 1. Go to Web Self Service https://ssba.ramapo.edu:8443/myssb/twbkwbis.P\_GenMenu?name=homepage&accessibility=true
- 2. Click Enter Secure Area

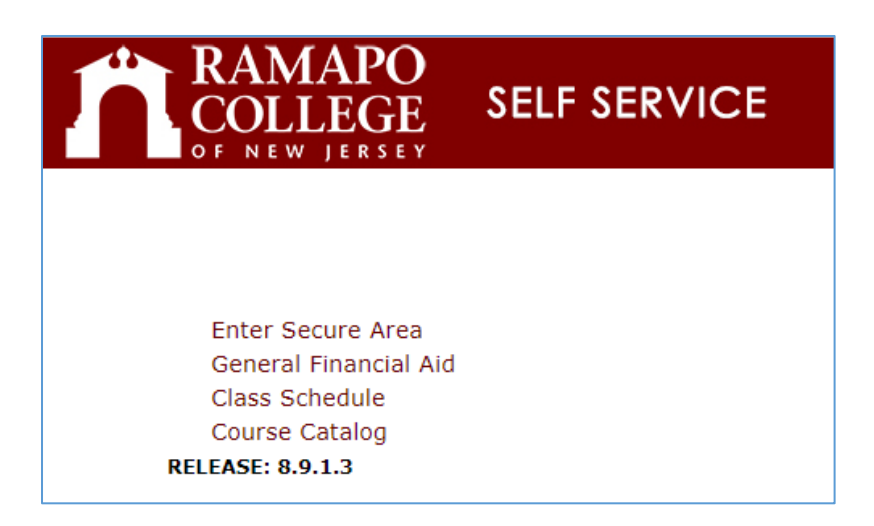

3. Enter your Ramapo username (without @ramapo.edu) and password (same as your Ramapo Gmail account)

| RAMAPO<br>COLLEGE<br>OF NEW JERSEY | ingle Sign-On Server         |  |
|------------------------------------|------------------------------|--|
|                                    | SIGN IN                      |  |
|                                    | Username Password            |  |
|                                    | Remember me on this computer |  |
|                                    | SIGN IN                      |  |

4. Click on the Faculty Services tab, or the Faculty & Advisors link

| Personal Information Student Services & Financial Aid Faculty Services Employee                                                |
|----------------------------------------------------------------------------------------------------|
| Search Go                                                                                                    |
| Main Menu                                                                                                    |
|                                                                                                    |
| Personal Information<br>Undate contact information: review name or social security number change information: Change your PIN. |
| Student Services & Financial Aid                                                                                               |
| Register, View your academic records; Account Summary, Make a Payment, Payment Plan; Financial Aid                             |
| Faculty & Advisors                                                                                                    |
| Enter Grades and Registration Overnoes, view Class Lists and Student Information                                               |
| Time sheets, time off, benefits, leave or job data, paystubs, W2 and W4 data.                                                  |
| WebTailor Administration                                                                                                    |
| Customize the Web pages for your institution; Update user roles.                                                               |
| FINANCE<br>Create or review financial documents, budget information, approvals,                                                |
| RFI FASE: 8.9.1.3                                                                                                    |
|                                                                                                    |

5. Click Advisee and Student Search

| Personal Information Student Services & Financial Aid Faculty Services |
|------------------------------------------------------------------------|
| Search Go                                                              |
| Faculty Services                                                       |
| Advisee and Student Search<br>Search for Advisees and Students         |
| Assignments                                                            |
| Detail Schedule                                                        |
| Week At A Glance                                                       |
| Office Hours                                                           |
| Grade Entry                                                            |
| Holds and Waivers<br>Holds and Waivers                                 |
| Registration Overrides                                                 |
| Browse Course Catalog                                                  |
| Browse Class Schedule                                                  |
| Drop Roster                                                            |
| RELEASE: 8.9.1.3                                                       |
|                                                                        |
| © 2022 Ramapo College of New Jersey                                    |

6. Select the term for which you would like to search for a specific advisee to view their student profile information.

|             | Advisee Search                                                  |  |
|-------------|-----------------------------------------------------------------|--|
|             |                                                                 |  |
|             | Change term, search for a student, or view your advisee listing |  |
|             | Term                                                            |  |
| $\subseteq$ | Spring 2023                                                     |  |
|             | View advisee listing, or search by                              |  |
|             | Student ID                                                      |  |
|             | O Student Email                                                 |  |
|             | Student Name                                                    |  |
|             | Student ID                                                      |  |
|             |                                                                 |  |
|             |                                                                 |  |
|             | View Profile View My Advisee Listing                            |  |
|             |                                                                 |  |
|             |                                                                 |  |

a. You may also click View My Advisee Listing to see all advisees assigned to you in the selected term.

| Advi  | isee Search                                                   |
|-------|---------------------------------------------------------------|
|       |                                                               |
| Cha   | ange term, search for a student, or view your advisee listing |
| Term  |                                                               |
| Sprir | ng 2023 🛛 👻                                                   |
| •     | Student ID<br>Student Email                                   |
| Stude | int ID                                                        |
| Vi    | ew Profie <u>View My Advisee Listing</u>                      |

7. To continue searching for a student, select the method by which you want to search (R#, Email, Name). Note: When searching by name, enter last name first. After typing in the search criteria, either press Enter on the keyboard or click out of the textbox in order to illuminate the View Profile button.

| ŀ | Advisee Search                                                  |  |
|---|-----------------------------------------------------------------|--|
| Γ | Change term, search for a student, or view your advisee listing |  |
|   | Spring 2023                                                     |  |
|   | View advisee listing, or search by                              |  |
|   | Student Email                                                   |  |
|   | Student ID                                                      |  |
|   |                                                                 |  |
|   | View Profile <u>View My Advisee Listing</u>                     |  |
|   |                                                                 |  |

- 8. Confirm the name that appears under the textbox, then click View Profile
- 9. From the left panel, the Student Profile allows you to view:
  - the student's demographic information
  - curriculum
  - academic standing
  - registered courses
  - degree evaluation
  - academic transcript, etc.

| Student Profile -                       |  |
|-----------------------------------------|--|
| Term: Spring 2023                       |  |
|                                         |  |
| Curriculum and Courses                  |  |
| Prior Education and Testing             |  |
| Additional Links                        |  |
| Degree Evaluation                       |  |
| Degree Evaluation-Uachieve (After 2017) |  |
| Academic Transcript                     |  |
| Registration                            |  |
| Student Schedule                        |  |
| Registration Overrides                  |  |